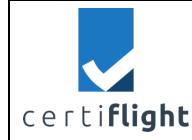

# D3.2-CERTIFLIGHT User Manual

| DELIVERABLE DETAILS |                                                            |                     |               |
|---------------------|------------------------------------------------------------|---------------------|---------------|
| Deliverable Nr      | Lead Beneficiary                                           | Dissemination Level | Status        |
| D3.2                | TSP                                                        | PU                  | CONTROLLED    |
| Edition             | Revision                                                   | lssue               | Document Code |
| 01                  | 00                                                         | 01.00               | D3.2_01.00    |
| File Name           | D3.2-Certiflight_User_Manual_01.00.docx                    |                     |               |
| Ref. Template       | \CERTIFLIGHT\D0.0-Certiflight Document Template_01.00.dotx |                     |               |

| DOCUMENT HISTORY |            |               |               |         |                            |  |
|------------------|------------|---------------|---------------|---------|----------------------------|--|
| lssue            | Date       | Status        | Authors       | Partner | Change Description         |  |
|                  | 26/03/2024 | 03/2024 DRAFT | M. Nisi,      | TSP     |                            |  |
| 00.01            |            |               | V. Maruna,    |         |                            |  |
|                  |            |               | A. Russo,     |         | First version of document  |  |
|                  |            |               | M. Frattucci, |         |                            |  |
|                  |            |               | S. Maurizi,   |         |                            |  |
|                  |            |               | M. Maurizi    |         |                            |  |
| 00.02            | 20/02/2024 |               | F. Russo,     | TOD     | Contant and formal roview  |  |
| 00.02            | 28/03/2024 | DKAFI         | V.M. Ascione  | TUP     | Content and formal review  |  |
| 01.00            | 20/02/2024 |               | A Monnolla    | TOD     | Final revision and release |  |
| 01.00            | 29/03/2024 | CONTROLLED    | A. MEINER     | IUP     | available for reviewers    |  |

| © 2024 CEPTIFUCHT Panaficiarias ALL PICHTS RESERVED Licensed to the FUSDA under conditions      | Р | age   |  |
|-------------------------------------------------------------------------------------------------|---|-------|--|
| © 2024 CENTIFLIGHT Belleticiaries— ALL NIGHTS RESERVED. LICENSED to the EOSPA under conditions. | 1 | of 35 |  |

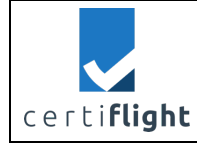

|      | APPLICABLE DOCUMENTS                   |                                |  |  |
|------|----------------------------------------|--------------------------------|--|--|
| Ref. | File Name                              | Description                    |  |  |
| AD 1 | Grant Agreement-101082484-CERTIFLIGHT  | Project Grant Agreement        |  |  |
|      | D2.6 - CONOPS and System Requirements  | CONOPS and System Requirements |  |  |
| AU Z | D2.0 - CONOL 3 and System Requirements | document                       |  |  |

|      | REFERENCE DOCUMENTS        |                                    |  |  |
|------|----------------------------|------------------------------------|--|--|
| Ref. | File Name                  | Description                        |  |  |
|      |                            | This deliverable describes the     |  |  |
| RD 1 | D3.1 - UTM box user manual | features and configurations of     |  |  |
|      |                            | Certiflight Devices for UAS and GA |  |  |

| @ 2024 CERTIFICHT Repetitions ALL RICHTS RECEIVED Licensed to the ELISDA under conditions   | Page    |
|---------------------------------------------------------------------------------------------|---------|
| © 2024 CENTIFLIGHT BEHENDINGS- ALL NIGHTS RESERVED. LICENSED TO THE EOSPA UNder Conditions. | 2 of 35 |

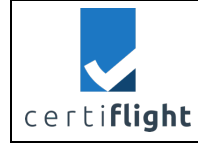

This document is part of a project that has received funding from the EUSPA under grant agreement No 101082484 under European Union's Horizon Europe programme, funded by the European Union. Views and opinions expressed are however those of the author(s) only and do not necessarily reflect those of the European Union or European Union Agency for the Space Programme ('granting authority'). Neither the European Union nor the granting authority can be held responsible for them.

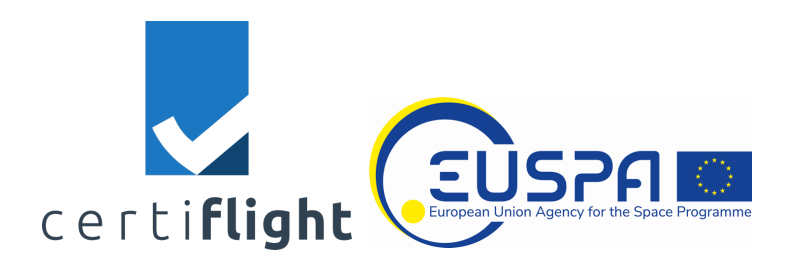

| © 2024 CERTIFLICHT Representations ALL RICHTS RESERVED. Licensed to the EUSPA under conditions | Page    |
|------------------------------------------------------------------------------------------------|---------|
| © 2024 CENTIFLIGHT Behendlahes- ALL NIGHTS RESERVED. LICENSED to the EOSPA under conditions.   | 3 of 35 |

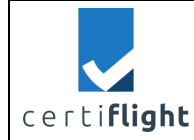

### SUMMARY

| 1                        | INTRODUCTION                                                                                                    | 7      |
|--------------------------|----------------------------------------------------------------------------------------------------|--------|
| 1.1<br>1.2               | Scope of the Document<br>Acronyms                                                                                                    | 7<br>7 |
| 2                        | CERTIFLIGHT PLATFORM CONTEXT                                                                                                    | 8      |
| 2.1<br>2.2<br>2.3<br>2.4 | Platform usage at a glance<br>Report Generator<br>Security chain based on Blockchain service<br>Authenticated Position Propagation (APP) and GNSS Spoofing detection (GSD) Module | 88<br> |
| 3                        | TARGETED USERS AND PROFILES                                                                                                    | 10     |
| 4                        | ADMINISTRATION MANUAL                                                                                                    | 11     |
| 4.1<br>4.2               | CERTIFLIGHT PLATFORM                                                                                                    | 11     |
| 4.2.1                    | Users' management (creation, editing and monitoring)                                                                                                    |        |
| 4.2.2                    | 2 User Registration (Sign Up)                                                                                                    | 13     |
| 4.2.3                    | B Users Access (Sign In)                                                                                                    | 14     |
| 4.2.4                    | User Profiling                                                                                                    | 14     |
| 4.3                      | Utilities                                                                                                    | 15     |
| 4.3.1                    | Languages                                                                                                    | 15     |
| 4.3.2                    | 2 Notification                                                                                                    | 15     |
| 4.4                      | CONFIGURATION                                                                                                    | 16     |
| 4.4.1                    | Pilot(s)                                                                                                    | 16     |
| 4.4.2                    | 2 Drone(s)                                                                                                    | 16     |
| 4.4.3                    | B GNSS tracker(s)                                                                                                    |        |
| 4.5                      | Dashboard                                                                                                    |        |
| 4.5.1                    | Real time Operations                                                                                                    |        |
| 4.5.2                    | 2 Acquisition                                                                                                    | 21     |
| 4.5.3                    | 8 Report(s) generation                                                                                                    | 24     |
| 4.6                      | Activities                                                                                                    |        |
| 4.6.1                    | Statistics                                                                                                    |        |

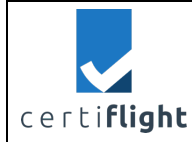

### LIST OF FIGURES

| FIGURE 4-1 USERS' MANAGEMENT                                     |
|------------------------------------------------------------------|
| FIGURE 4-2 USER REGISTRATION                                     |
| FIGURE 4-3 USER SIGN IN                                          |
| FIGURE 4-4 USER PROFILING                                        |
| FIGURE 4-5 LANGUAGES SELECTION                                   |
| FIGURE 4-6 NOTIFICATIONS                                         |
| FIGURE 4-7 CONFIGURATION SECTION                                 |
| FIGURE 4-8 ADDING PILOT(S)                                       |
| FIGURE 4-9 ADDING DRONE(S)17                                     |
| FIGURE 4-10 ADDING GNSS TRACKER(S)17                             |
| FIGURE 4-11 REALTIME DATA ACQUISITION, VISUALISATION AND STORING |
| FIGURE 4-12 DISABLED MAGNET                                      |
| FIGURE 4-13 ENABLED MAGNET19                                     |
| FIGURE 4-14 MAP VISUALISATION (SATELLITE)20                      |
| FIGURE 4-15 REAL TIME LOGGING INFORMATION20                      |
| FIGURE 4-16 UPLOADING DATA                                       |
| FIGURE 4-17 VIEWING UPLOADED DATA ON A MAP21                     |
| FIGURE 4-18 VIEWING UPLOADED DATA (TABULAR REPRESENTATION)22     |
| FIGURE 4-19 VIEWING UPLOADED DATA (FULL VIEW)                    |
| FIGURE 4-20 3D PRODUCTS                                          |
| FIGURE 4-21 LIGHT OR FULL REPORT SELECTION24                     |
| FIGURE 4-22 LIGHT OR FULL REPORT SELECTION                       |
| FIGURE 4-23 RESPONSIBILITIES SUMMARY25                           |
| FIGURE 4-24 CERTIFIED TRAJECTORY VISUALISED IN A MAP26           |
| FIGURE 4-25 REMARKS SECTION                                      |
| FIGURE 4-26 TOTAL AND AUTHENTICATED SATELLITES' STATISTICS       |
| FIGURE 4-27 REPORT COVER PAGE                                    |
| FIGURE 4-28 REPORT STRUCTURE                                     |
| FIGURE 4-29 INTRODUCTION SECTION: CERTIFLIGHT CONTEXT            |
| FIGURE 4-30 RESPONSIBILITIES SECTION                             |
| FIGURE 4-31 CERTIFIED TRAJECTORY SECTION                         |
| FIGURE 4-32 CERTIFIED DATA SECTION                               |
| FIGURE 4-33 REMARKS SECTION                                      |
| FIGURE 4-34 CERTIFLGHT PUBLIC PAGE. VALID DATASET33              |
| FIGURE 4-35 CERTIFLGHT PUBLIC PAGE. INVALID DATASET              |

© 2024 CERTIFLIGHT Beneficiaries– ALL RIGHTS RESERVED. Licensed to the EUSPA under conditions.

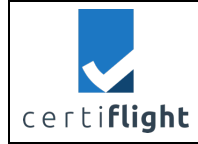

| FIGURE 4-36 STATISTICS OF PERFORMED ACTIVITIES | 34 |
|------------------------------------------------|----|
|------------------------------------------------|----|

# LIST OF TABLES

| TABLE 1-1 ACRONYMS LIST                        |  |
|------------------------------------------------|--|
| TABLE 4-1 CERTIFLIGHT PLATFORM FUNCTIONALITIES |  |

| © 2024 CEPTIFUCHT Panaficiarias ALL RICHTS RESERVED Licensed to the FUSDA under conditions    | Р | age   |
|-----------------------------------------------------------------------------------------------|---|-------|
| © 2024 CENTIFICITIT BEHEIRIANES- ALE MOTITS RESERVED. EICENSER TO THE EOSTA UNder Conditions. | 6 | of 35 |

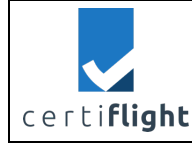

# 1 Introduction

This document represents the contractual deliverable of CERTIFLIGHT project: "D3.2 – Certiflight user manual".

# 1.1 Scope of the Document

The purpose of the document is to describe the CERTIFLIGHT platform usage. The document is composed by the following chapters:

- Section 2 reports the CERTIFLIGHT context summarising the main used technologies such as authenticated position, blockchain and algorithms for spoofing detection.
- Section 3 identifies the target users and the profiles having different rights to access the platform.
- Section 4 is the administration manual explaining how different profiles may use CERTIFLIGHT platform.

This is the first version of the document after platform development completion. The final issue is planned after testing completion, where some adjustments are expected after testing and alpha test completion.

| Acronyms    | Description                                                    |
|-------------|----------------------------------------------------------------|
| API         | Application Programming Interface                              |
| APP         | Authenticated Position Propagation                             |
| C2          | Command and Control                                            |
| CERTIFLIGHT | Certified E-GNSS remote tracking of drone and aircraft flights |
| DB          | Data Base                                                      |
| EGNSS       | European Global Navigation Satellite System                    |
| ExpO        | Expert Operator                                                |
| GNSS        | Global Navigation Satellite System                             |
| GSD         | GNSS Spoofing Detection                                        |
| IMU         | Inertial Measurement Unit                                      |
| INS         | Inertial Navigation System                                     |
| OSNMA       | Open Service Navigation Message Authentication                 |
| PDF         | Portable Document Format                                       |
| PilO        | Pilot Operator                                                 |
| PlaO        | Platform Operator                                              |
| PVT         | Position, Velocity, Time solution                              |
| QR code     | Quick Response code                                            |
| UAS         | Unmanned Aerial System                                         |
| UTM         | Unmanned Traffic Management                                    |

# 1.2 Acronyms

Table 1-1 Acronyms list

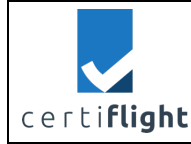

# 2 CERTIFLIGHT Platform Context

The CERTIFLIGHT platform represents the access point for every user. Each identified stakeholder may access with their profile for configuration, data ingestion, retrieving, visualisation and reporting according to the CERTIFLIGHT security chain. The collected data and the final report(s) allow the user to have all the certified information for the in-flight and post-flight services.

# 2.1 Platform usage at a glance

The CERTIFLIGHT platform is based on a responsive frontend so that a user can access using different platforms (i.e. desktop and mobile) to perform requested operations during the in-flight and post-flight sessions:

- registration/ profiling/login. It allows a user to create and access (reading/ writing) to his/her dedicated area after registration.
- UTM Box secure binding with user profile. It allows a user to associate the UTM box(es) to his/her profile.
- configuration profiling. It allows a user to configure his/her profile for account management.
- Home Dashboard. It allows the user to access a dedicated area (Home dashboard) where for every day (in case data are retrieved) the acquired trajectories are shown on a map included in a sheet-window reporting main info. These windows are clickable to access to detailed data.
- UTM box real time data acquisition. After successful association with the UTM box(es) all data are automatically ingested in the platform anytime the UTM box(es) is (are) switched on
- UTM box real time data visualization. It allows the user to access a dedicated area for each created UTM box where the real time data are visualised in a map for each second when the UTM box(es) is (are) switched ON. Ancillary data are visualised on a tooltip clicking on the point in the map. This section of the platform also reports the UTM box status
- Offline full data ingestion. It allows the user to access a dedicated area to upload the full data (including payload data) using the CERTIFLIGHT security chain control.

# 2.2 Report Generator

The CERTIFLIGHT system issues signed reports to the users to guarantee the integrity and authenticity of the exported data stored on the Blockchain service which ensures long-term integrity and furtherly enforces data authentication as the CERTIFLIGHT service only is allowed to submit Device information. Two typologies of reports are envisaged:

- A light report, available just after a UTM box switching OFF. The following parameters are included:
  - Trajectory visualisation in a map (all points, one per second)
  - Position reporting including ancillary data (every minute) such as
    - Number of satellites used in the position evaluation,
    - Number of authenticated (OSNMA service) satellite used in the position evaluation,
    - ground speed,
    - heading,
    - signal strength,
    - battery percentage
  - Free text for remarks captured form the app frontend.

- A full report, available after full data are uploaded for post processing. The following parameters are included:
  - Uploaded data visualisation in a map including relevant certified position and ancillary data such as
    - Number of satellites used in the position evaluation,
    - Number of authenticated (OSNMA service) satellite used in the position evaluation,
    - ground speed,
    - heading,
    - signal strength,
    - battery percentage
  - Trajectory visualisation in a map (all points, one per second)
  - Position reporting including ancillary data (every minute) such as
    - Number of satellites used in the position evaluation,
    - Number of authenticated (OSNMA service) satellite used in the position evaluation,
    - ground speed,
    - heading,
    - signal strength,
    - battery percentage
  - Free text for remarks captured form the app frontend.

# 2.3 Security chain based on Blockchain service

The Blockchain Service exposes a simplified API to the CERTIFLIGHT system to interact with one of several nodes participating in a blockchain network. Such service has two main purposes regarding the CERTIFLIGHT data:

- 1. Provide long-term integrity and storage guarantees.
- 2. Function as a system integrator with service complementary to the CERTIFLIGHT platform, e.g. respect of contracts, unlock of payments.

Since the CERTIFLIGHT platform may handle both essential live data streams coming from the Device during their flight operations and data enriched by the on-board instrumentation submitted at the end of a flight session, different quality of services should be guaranteed:

- 1. A service level able to process live Device's data up to the Device maximum transmission frequency.
- 2. A service level able to ingest the full data produced by the Device in a flight session.

# 2.4 Authenticated Position Propagation (APP) and GNSS Spoofing detection (GSD) Module

The APP function allows to provide a trustable position information starting from an authenticated position and to compute the propagated position to reinforce the authenticity of the PVT solution and the drone trajectory in post flight phase. The GSD function allows to guarantee the authenticity of data generated by the UTM Box, providing indications whether the authenticated PVT solution is genuine (Spoofing / Meaconing free). This module accepts in input GNSS observables and IMU raw measurement, providing in output a report a set of metrics related to confidence/trust of the authenticated position with a final indicator, providing an overall level of confidence about how and in which measure the solution is spoofing free.

| © 2024 CERTIFICHT Repetitions ALL RICHTS RESERVED Licensed to the EUSDA under conditions     | Page    |
|----------------------------------------------------------------------------------------------|---------|
| © 2024 CENTIFLIGHT BEHEICIAILES ALL NIGHTS RESERVED. LICENSEU TO THE EOSPA UNder Conditions. | 9 of 35 |

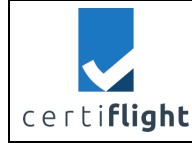

# 3 Targeted Users and Profiles

The CERTIFLIGHT platform can be accessed as <admin> or <User> profiles.

<admin> profile has complete access including:

- Full Users' administration, to manage all the registered accounts
- Full list of activities and relevant data

This profile is not intended for operational usage and it is used only for maintenance purposes.

<user> profile has a limited access including:

- User administration, to manage <user> account
- List of activities and relevant data created by the <user> account

This profile is intended as operational and includes the following roles created by <admin>

- Platform Operator <user\_PlaO> accesses as <user> in order to configure the pilots, drones and GNSS tracker database for all the activities. This profile is created for any of the role identified in table 4-1 of D2.6 [AD 2]
- Pilot Operator <user\_ PilO> accesses as <user> in order to upload all data acquired concerning activities where he's involved in. This profile is created for any of the role identified in table 4-1 of D2.6, [AD 2]
- Expert Operator <user\_ExpO> accesses as <user> in order to analyse all data and prepare elaborated products when needed concerning activities he's involved in.

| © 2024 CERTIFICULT Repetitions ALL RICHTS RESERVED. Licensed to the ELISDA under conditions    | Page     |
|------------------------------------------------------------------------------------------------|----------|
| © 2024 CENTIFLIGHT Bellencianes- ALL NIGHTS RESERVED. LICENSED to the EOSPA drider conditions. | 10 of 35 |

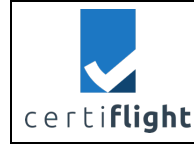

# 4 Administration manual

# 4.1 CERTIFLIGHT platform

This section aims to explain the platform functionalities also including traceability versus target profiles reported in section 3.

| ID        | Title Description      |                                                                                                    | Target role(s)                                                                                    |
|-----------|------------------------|----------------------------------------------------------------------------------------------------|---------------------------------------------------------------------------------------------------|
| Access Po | olicies                |                                                                                                    |                                                                                                   |
| 1         | Users' Management      | Overall settings, password and<br>access management<br>Access to users DB<br>Monitoring Synoptic for checking | <admin></admin>                                                                                   |
|           |                        | users                                                                                                    |                                                                                                   |
| 2         | User Registration      | Process for registration (sign up)                                                                            | <user></user>                                                                                     |
| 3         | User Access            | Process for sign in                                                                                           | <admin>,<user_pilo>,<br/><user_plao>,<br/><user_expo></user_expo></user_plao></user_pilo></admin> |
| Utilities |                        |                                                                                                    |                                                                                                   |
| 4         | Languages              | English, Italian                                                                                              | <admin>,<user_pilo>,<br/><user_plao>,<br/><user_expo></user_expo></user_plao></user_pilo></admin> |
| 5         | Notification           | Alerting when GNSS tracker(s) is switched on/ off                                                             | <user>PilO, <user>PlaO</user></user>                                                              |
| Configura | ation                  |                                                                                                    |                                                                                                   |
| 6         | Pilot(s) configuration | Process for pilot(s) DB creation                                                                              | <user>PlaO</user>                                                                                 |

 $\ensuremath{\mathbb{C}}$  2024 CERTIFLIGHT Beneficiaries– ALL RIGHTS RESERVED. Licensed to the EUSPA under conditions.

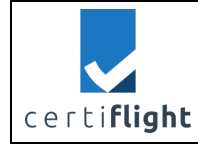

| ID         | Title                            | Description                             | Target role(s)                                                                    |
|------------|----------------------------------|-----------------------------------------|-----------------------------------------------------------------------------------|
| 7          | Drone(s) configuration           | Process for drone(s) DB creation        | <user>PlaO</user>                                                                 |
| 8          | GNSS tracker(s)<br>configuration | Process for GNSS tracker(s) DB creation | <user>PlaO</user>                                                                 |
| Dashboar   | rd                               |                                         |                                                                                   |
| 9          | Real time operations             | Real time data collection               | <user>PilO, <user>PlaO</user></user>                                              |
| 10         | Acquisition                      | offline data ingestion and processing   | <user_pilo>,<br/><user_plao>,<br/><user_expo></user_expo></user_plao></user_pilo> |
| 11         | Report(s) generation             | Data approval and final report          | <user_plao></user_plao>                                                           |
| Activities |                                  |                                         |                                                                                   |
| 12         | Statistics                       | Statistic analysis                      | <user_plao></user_plao>                                                           |

Table 4-1 CERTIFLIGHT Platform functionalities

| © 2024 CERTICUCHT Repeticiaries ALL RICHTS RESERVED Licensed to the ELISPA under conditions   | Page     |
|-----------------------------------------------------------------------------------------------|----------|
| © 2024 CENTIFLIGHT BEHEIICIATES- ALL NIGHTS RESERVED. LICENSED to the EOSPA under conditions. | 12 of 35 |

|                   | CERTIFLIGHT       | DISSEMINATION LEVEL<br>PU | DELIVERABLE NR<br>D3.2 | <b>PAGES</b><br>35 |
|-------------------|-------------------|---------------------------|------------------------|--------------------|
| certi <b>flig</b> | PROJECT 101082484 | TITLE<br>CERTIFUIGHT User | Manual                 | REV                |
| 3                 |                   | CLIVIII LIUITI USEI       | Ivialiual              | 00                 |

# 4.2 Access policies

### 4.2.1 Users' management (creation, editing and monitoring)

In this view the <admin> profile can manage all the registered users having right for creation, modification and deletion.

| 🗸 certi <b>flight</b>       | ≡ Q |    |       |           |                 |      |                         |                 |                        |                          |   |
|-----------------------------|-----|----|-------|-----------|-----------------|------|-------------------------|-----------------|------------------------|--------------------------|---|
| 8                           |     |    |       |           |                 |      |                         |                 |                        |                          | Ŧ |
| Administrator Administrator |     | Id | Login |           | Email           | Lang | Profiles                | Created<br>Date | Last<br>Modified<br>By | Last<br>Modified<br>Date |   |
| Home                        |     | 1  | admin |           | admin@localhost | en   | ROLE_USER<br>ROLE_ADMIN |                 | system                 |                          |   |
| Dashboard                   |     | 2  | user  | Activated | user@localhost  | en   | ROLE_USER               |                 | system                 |                          |   |
| 오 Users Management          |     | _  |       |           |                 |      |                         |                 |                        |                          |   |
| Configuration               |     |    |       |           |                 |      |                         |                 |                        |                          |   |
| 🖉 Activities                |     |    |       |           |                 |      |                         |                 |                        |                          |   |

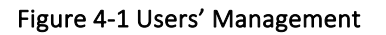

# 4.2.2 User Registration (Sign Up)

Each user can register to the platform with a dedicated view.

| $\checkmark$  | ce   | гt | i Fli | ght |
|---------------|------|----|-------|-----|
| Username      |      |    |       |     |
| Name          |      |    |       |     |
| Lastname      |      |    |       |     |
| Email Adddres | s    |    |       |     |
| Password      |      |    |       |     |
| Confirm Passv | vord |    |       |     |
|               |      |    |       |     |
|               |      |    |       |     |

Already have an Account? Sign In

Figure 4-2 User Registration

| @ 2024 CERTICUCIT Repreficiences ALL RICLITS RECEIVER Licensed to the EUSRA under conditions   | Page     |
|------------------------------------------------------------------------------------------------|----------|
| © 2024 CERTIFLIGHT BEHEICIATIES – ALL RIGHTS RESERVED. LICENSEA to the EOSPA under conditions. | 13 of 35 |

| certiflight PROJECT 101082484 CERTIFLIGHT Liser Manual 00 |                     | CERTIFLIGHT       | DISSEMINATION LEVEL<br>PU | DELIVERABLE NR<br>D3.2 | PAGES<br>35 |
|-----------------------------------------------------------|---------------------|-------------------|---------------------------|------------------------|-------------|
|                                                           | certi <b>flight</b> | PROJECT 101082484 | TITLE<br>CERTIFUIGHT User | Manual                 | <b>REV</b>  |

### 4.2.3 Users Access (Sign In)

Each user can access the platform after registration completion (profile activation completed via mail).

| Userr | Ce                | rti <b>f</b> | light             |
|-------|-------------------|--------------|-------------------|
| Pass  | word              |              |                   |
|       | Remember this Dev | ice          | Forgot Password ? |
|       |                   |              |                   |
|       |                   |              |                   |

Figure 4-3 User Sign In

### 4.2.4 User Profiling

Each user can modify information provided during registration.

| # ■ <sup>0</sup> ⊴ <sup>0</sup> ⊗                               |  |  |  |  |  |
|-----------------------------------------------------------------|--|--|--|--|--|
| User Profile                                                    |  |  |  |  |  |
| Administrator<br>Administrator<br>Designer<br>☑ admin@localhost |  |  |  |  |  |
| Account Settings                                                |  |  |  |  |  |
| Logout                                                          |  |  |  |  |  |
|                                                                 |  |  |  |  |  |

Figure 4-4 User Profiling

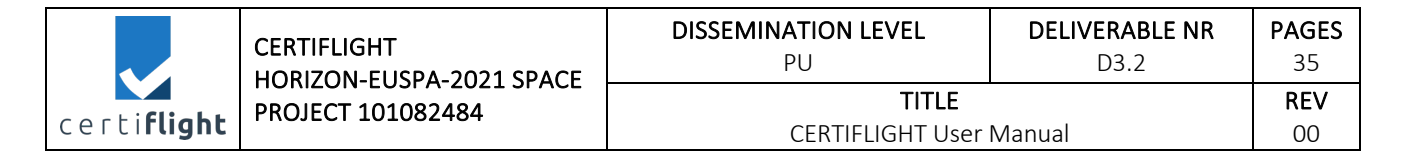

# 4.3 Utilities

# 4.3.1 Languages

Each user can select the language. Italian and English languages are supported.

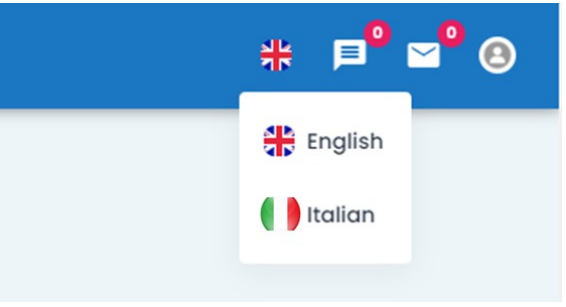

Figure 4-5 Languages selection

# 4.3.2 Notification

An alert is indicating when an associated GNSS tracker(s) with the user (see section 4.4) is switched on or switched off.

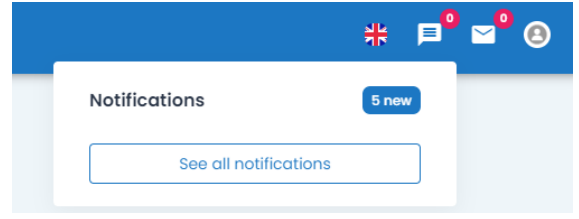

Figure 4-6 Notifications

| © 2024 CENTRALCHT Representations ALL RICHTE RESERVED. Licensed to the ELISA under conditions | Page     |
|-----------------------------------------------------------------------------------------------|----------|
| © 2024 CENTIFLIGHT BEHEICIAILES- ALL NIGHTS RESERVED. LICENSER TO THE EOSPA UNder Conditions. | 15 of 35 |

|                     | CERTIFLIGHT       | DISSEMINATION LEVEL<br>PU | DELIVERABLE NR<br>D3.2 | PAGES<br>35 |
|---------------------|-------------------|---------------------------|------------------------|-------------|
| certi <b>flight</b> | PROJECT 101082484 | TITLE                     |                        | REV         |
|                     |                   | CERTIFLIGHT User          | Manual                 | 00          |

# 4.4 Configuration

<user\_PlaO> can access configuration section to add, modify or delete Pilot(s), drone(s) and GNSS tracker(s) database.

| Certi <b>flight</b>            | ≡ Q |                   |                     |              |                 |                      |            |   |
|--------------------------------|-----|-------------------|---------------------|--------------|-----------------|----------------------|------------|---|
| (3)                            |     | Pilots            |                     |              |                 |                      |            |   |
| Administrator Administrator    |     |                   |                     |              |                 |                      |            | + |
| Home                           |     | First Name Last M | Name Fiscal Code    | Email        |                 | Remote Pilot License | ld License |   |
| Dashboard     Users Management |     | Simone Mauri      | izi MRZSMN91A13M082 | I simone.mau | ırizi@gmail.com | 2232                 | 23232      | 0 |
| Configuration                  |     |                   |                     |              |                 |                      |            |   |
| 🖉 Activities                   |     | Drone             |                     |              |                 |                      |            |   |
|                                |     |                   |                     |              |                 |                      |            | + |
|                                |     |                   |                     | - /          |                 |                      |            |   |
|                                |     | Name Model        | мтом                | S/N UAS      | Pilots          |                      |            |   |
|                                |     | DJI Mavic 2       | Mtom                | 343243333    | Simone Mau      | urizi                |            |   |
|                                |     | DJI M30           | m30                 | 1232112      | Simone Mau      | urizi                |            |   |
|                                |     |                   |                     |              |                 |                      |            |   |
|                                |     | GNSS Tracker      |                     |              |                 |                      |            |   |
|                                |     |                   |                     |              |                 |                      |            | ÷ |
|                                |     |                   |                     |              |                 |                      |            |   |
|                                |     | Name              | sim                 |              | Description     | UAS                  |            |   |
|                                |     | ITA-901670303     |                     |              | ITA-901670303   | DJI Mavic 2          | 00         |   |
|                                |     | ITA-901670302     | 89883030000074465   | 235          | ITA-901670302   | DJI M30              | 00         |   |
|                                |     |                   |                     |              |                 |                      |            |   |

Figure 4-7 Configuration Section

# 4.4.1 Pilot(s)

<user\_PlaO> can add, modify or delete Pilot(s) database filling the following information.

| Certi <b>flight</b>         |
|-----------------------------|
| 8                           |
| Administrator Administrator |
| Home                        |
| Dashboard                   |
| O Users Management          |
| Configuration               |
| 🖉 Activities                |
|                             |

#### Figure 4-8 Adding Pilot(s)

# 4.4.2 Drone(s)

<user\_PlaO> can add, modify or delete drone(s) database filling the following information.

| © 2024 CERTIFUCHT Reportigiories ALL RICHTS RESERVED Licensed to the EUSDA under conditions  | Page     |
|----------------------------------------------------------------------------------------------|----------|
| © 2024 CENTIFLIGHT BEHEINGHIES- ALL NIGHTS RESERVED. LICENSED to the EOSPA Under Conditions. | 16 of 35 |

|                     | CERTIFLIGHT                                   | DISSEMINATION LEVEL<br>PU        | DELIVERABLE NR<br>D3.2 | <b>PAGES</b><br>35 |
|---------------------|-----------------------------------------------|----------------------------------|------------------------|--------------------|
| certi <b>flight</b> | HORIZON-EUSPA-2021 SPACE<br>PROJECT 101082484 | <b>TITLE</b><br>CERTIFLIGHT User | Manual                 | <b>REV</b> 00      |

| certi <b>flight</b>         |
|-----------------------------|
| 8                           |
| Administrator Administrator |
| Home                        |
| Dashboard                   |
| O Users Management          |
| Configuration               |
| 🖉 Activities                |
| E ROUTING                   |

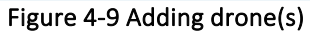

# 4.4.3 GNSS tracker(s)

<user\_PlaO> can add, modify or delete GNSS tracker(s) database filling the following information. Information can be edited manually or via QR code scanning.

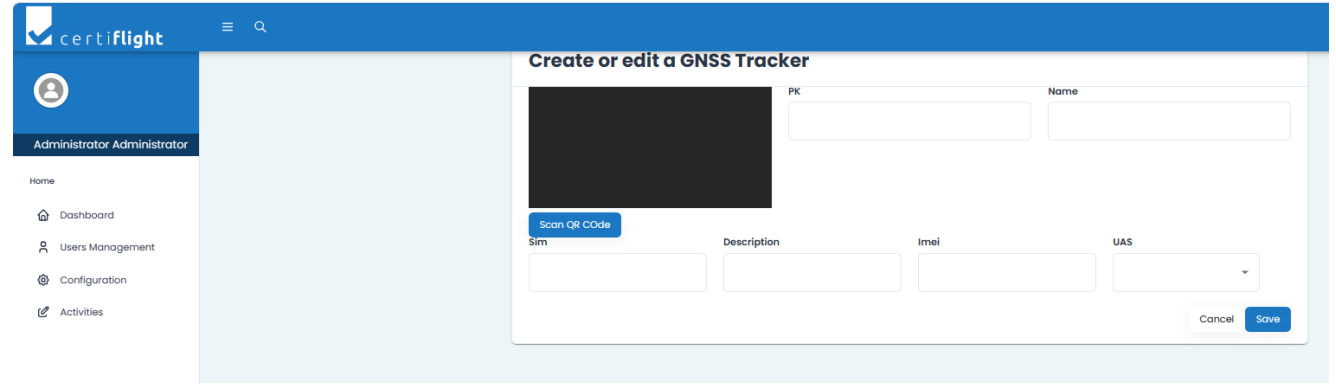

Figure 4-10 Adding GNSS tracker(s)

| © 2024 CERTIFIC HT Reporting ALL RICHTS RESERVED Linguaged to the ELISDA under conditions       | Page     |
|-------------------------------------------------------------------------------------------------|----------|
| © 2024 CENTIFLIGHT BEHEIICIAHES- ALL NIGHTS RESERVED. LICENSED to the EOSPA dirider conditions. | 17 of 35 |

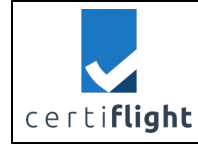

# 4.5 Dashboard

### 4.5.1 Real time Operations

# 4.5.1.1 GNSS tracker data-sheet

Any time a GNSS tracker is switched on a green light appear and a notification is also sent to the associated <user\_PilO> and <user\_PlaO>. Real time data are visible in the "card" and on the map. Also, an activity is created if the GNSS tracker is switched on for the first time in the day. Any further switching on will not generate a new activity. In one day only one activity is created containing all the daily collected information.

| Test<br>Time: 3/19/2024, 2:55:34 PM<br>Num satellites in use: 13<br>Gal Auth List: n.a.<br>Remaining battery: 43%<br>Signal strength: 38%<br>Ground speed: 7.0 m/s<br>Ground heading: 265.0 degrees | ITA-901670303                                                                                                    |                                                   |
|----------------------------------------------------------------------------------------------------|----------------------------------------------------------------------------------------------------|---------------------------------------------------|
| Tes                                                                                                    | :                                                                                                    | ITA-901670303                                     |
| Activities<br>Test A01<br>Test A02                                                                                                    | 17 Mar 2024<br>18 Mar 2024                                                                                                    |                                                   |
| Test A03                                                                                                    | 19 Mar 2024                                                                                                    |                                                   |
| Realtime Acquisition                                                                                                    | Report<br>UTC Time: 3/19/2024, 2:55:32<br>Number of satellites in use : 13<br>Galileo Auth List: n.a.<br>Remaining battery percentage:<br>Signal strength percentage:<br>Signal strength percentage:<br>Ground speed [m/s]: 7.7 m/s<br>Ground heading: 265.0 degre<br>Bubenské nábřezi | PM<br>3<br>2: 43%<br>8%<br>es<br>Bubertiké nábřež |

Figure 4-11 Realtime data acquisition, visualisation and storing

| @ 2024 CERTIFICATE Representations ALL RICHTS RECEIVED Lightered to the FLISDA under conditions | Page     |
|-------------------------------------------------------------------------------------------------|----------|
| © 2024 CENTIFLIGHT BEHEIICIAHES ALL NIGHTS RESERVED. LICENSED to the EOSPA diluer conditions.   | 18 of 35 |

|                     | CERTIFLIGHT<br>HORIZON-EUSPA-2021 SPACE<br>PROJECT 101082484 | DISSEMINATION LEVEL<br>PU        | DELIVERABLE NR<br>D3.2 | PAGES<br>35      |
|---------------------|--------------------------------------------------------------|----------------------------------|------------------------|------------------|
| certi <b>flight</b> |                                                              | <b>TITLE</b><br>CERTIFLIGHT User | Manual                 | <b>REV</b><br>00 |

# 4.5.1.2 Enable/Disable Magnet

<user\_PilO> and <user\_PlaO> can visualise real time data in a map following a visualisation centered with the last received position (Magnet enabled) or having the possibility to freely navigate and zoom the map (Magnet disabled).

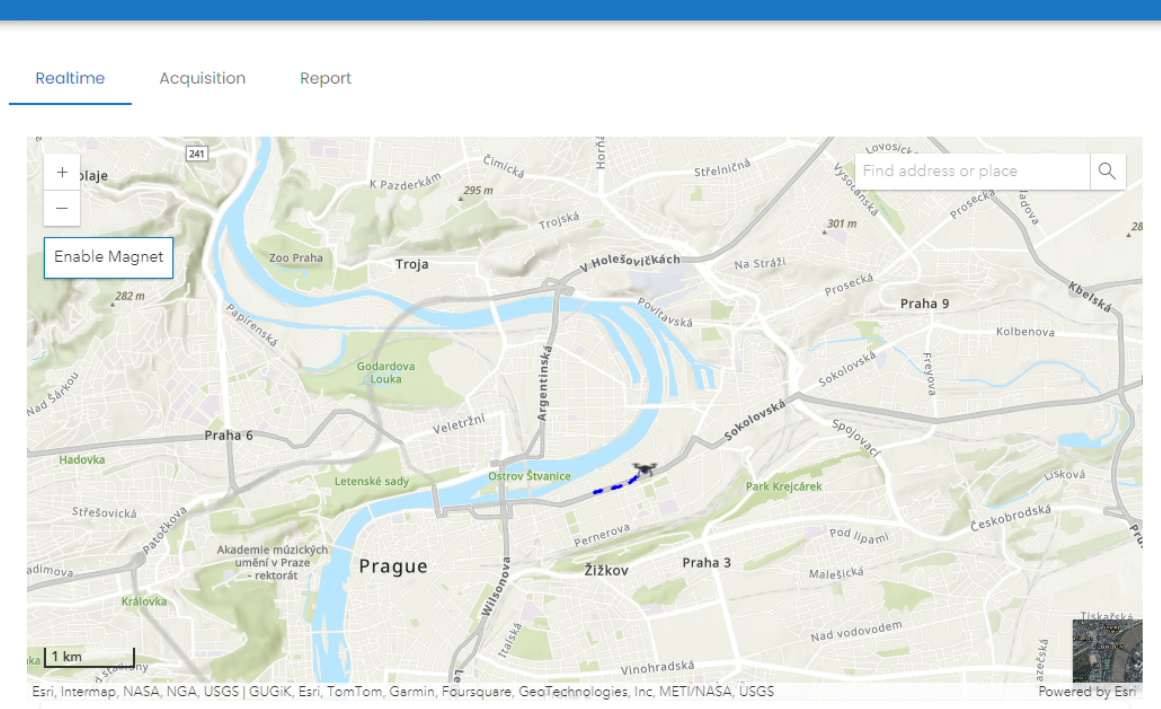

Figure 4-12 Disabled Magnet

| Realtime Acquisition                            | Report                                       |                                         |                                  |            |
|-------------------------------------------------|----------------------------------------------|-----------------------------------------|----------------------------------|------------|
| +<br>—<br>Disable Magnet                        | Jatečni                                      | 2                                       | Find address or place            | Q          |
| 100 m<br>Esri, Intermap, NASA, NGA, USGS   Esri | Community Maps Contributors, CUZK, GUGiK, Es | ri, TomTom, Garmin, Foursquare, GeoTech | nologies, Inc, METI/NASA, U Powe | ed by Esri |

Figure 4-13 Enabled Magnet

| @ 2024 CERTIFICULT Representations ALL RICLITS RESERVED Licensed to the FUSDA under conditions | Page     |
|------------------------------------------------------------------------------------------------|----------|
| © 2024 CERTIFLIGHT BEHEIICIAHES – ALL RIGHTS RESERVED. LICENSED to the EUSPA under conditions. | 19 of 35 |

|                     | CERTIFLIGHT       | DISSEMINATION LEVEL<br>PU        | DELIVERABLE NR<br>D3.2 | PAGES<br>35      |
|---------------------|-------------------|----------------------------------|------------------------|------------------|
| certi <b>flight</b> | PROJECT 101082484 | <b>TITLE</b><br>CERTIFLIGHT User | Manual                 | <b>REV</b><br>00 |

### 4.5.1.3 Map selection

Clicking on the icon on the bottom-right the map can be visualised on terrain or geometric view.

Realtime Acquisition

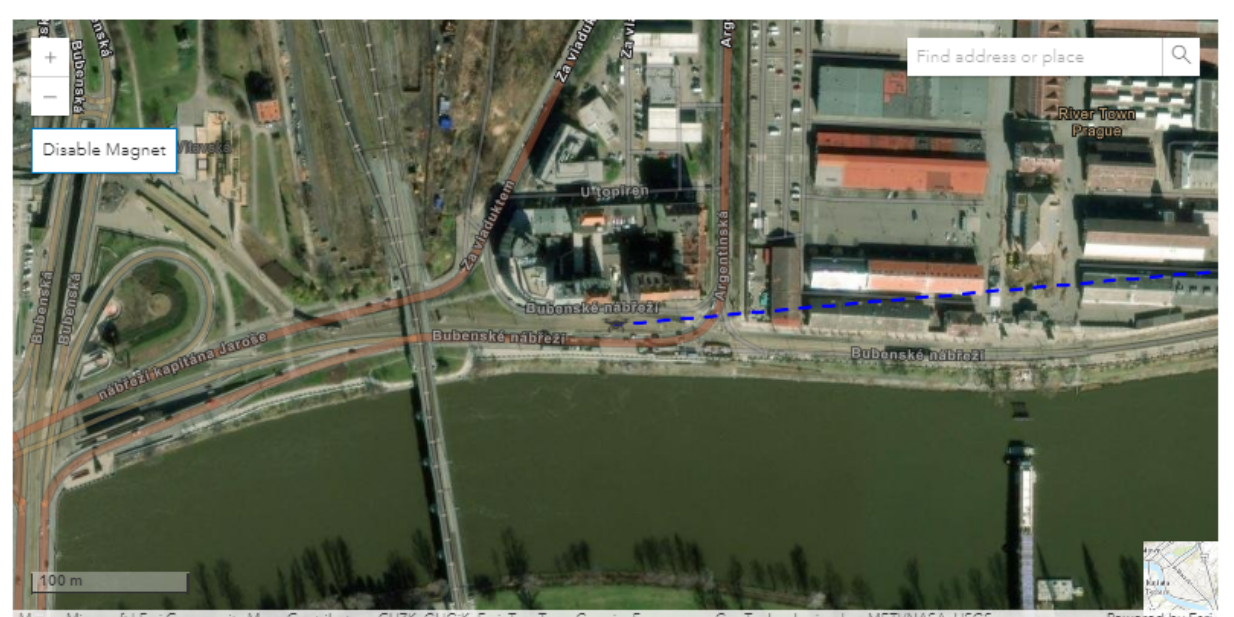

Figure 4-14 Map visualisation (satellite)

### 4.5.1.4 Logs

Logs are available (one per second) any time a position is gathered.

Report

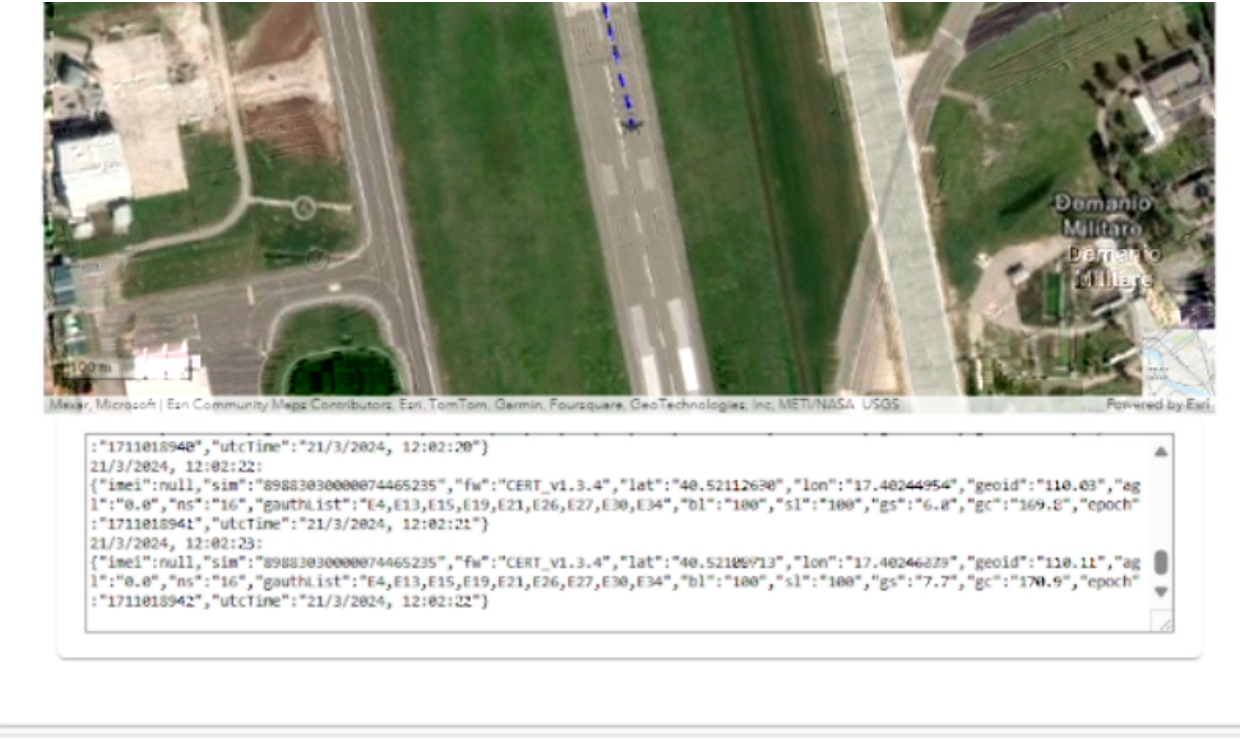

#### Figure 4-15 Real time Logging information

| © 2024 CERTIFICUL Papeficiarias ALL RICHTS RESERVED Licensed to the ELISDA under conditions  | Page     |
|----------------------------------------------------------------------------------------------|----------|
| © 2024 CENTIFLIGHT BEHEIRIGHES- ALL NIGHTS RESERVED. LICENSED to the EOSPA under conditions. | 20 of 35 |

|                     | CERTIFLIGHT       | DISSEMINATION LEVEL<br>PU | DELIVERABLE NR<br>D3.2 | <b>PAGES</b><br>35 |
|---------------------|-------------------|---------------------------|------------------------|--------------------|
| certi <b>flight</b> | PROJECT 101082484 |                           |                        | REV                |
| cerentigite         |                   | CERTIFLIGHT User          | Ivianuai               | 00                 |

# 4.5.2 Acquisition

# 4.5.2.1 Uploading data

<user\_PilO> can access this section to upload raw data gathered from UTM box (via trusted check). <user\_ExpO> can access this section to get raw data and upload elaborated product(s).

| ITA-901670303 | A02         |        | 26 Oct 2023 |          |
|---------------|-------------|--------|-------------|----------|
| Realtime      | Acquisition | Report |             |          |
|               |             |        |             | + Upload |

Figure 4-16 Uploading data

# 4.5.2.2 Viewing uploaded data

<user\_PilO>, <user\_ExpO> and <user\_PlaO> can access this section to see uploaded data.

| ITA-901670303 A02                                                                | 26 Oct 2023                                   |
|----------------------------------------------------------------------------------|-----------------------------------------------|
| Realtime Acquisition Report                                                      |                                               |
|                                                                                  | + Upload                                      |
| + -                                                                              | □ × Find address or place Q                   |
| Bisceglie<br>SP34 Molfetta<br>Gio<br>SP12<br>207 m<br>Terlizzi<br>Ruvo di Puglia |                                               |
| 5 km                                                                             | Modugno E55                                   |
| Esri, NASA, NGA, USGS   Esri, TomTom, Germin, Foursque                           | are, METVNASA, USGS Triggtano Powered by Esri |

Figure 4-17 Viewing uploaded data on a map

|            | CERTIFLIGHT       | DISSEMINATION LEVEL<br>PU | DELIVERABLE NR<br>D3.2 | PAGES<br>35 |
|------------|-------------------|---------------------------|------------------------|-------------|
|            | PROJECT 101082484 | TITLE                     |                        | REV         |
| certifight |                   | CERTIFLIGHT User          | Manual                 | 00          |

| Name                    | Туре  | Thumbmail | Date                 | Action   |
|-------------------------|-------|-----------|----------------------|----------|
| DJI_20231024131137_0032 | IMAGE |           | 11 Mar 2024 20:44:32 | <u>*</u> |
| DJI_20231024131136_0031 | IMAGE |           | 11 Mar 2024 20:44:31 | <u>*</u> |
| DJI_20231024131132_0027 | IMAGE |           | 11 Mar 2024 20:44:30 | Ŧ        |
| DJI_20231024131131_0026 | IMAGE | 1         | 11 Mar 2024 20:44:27 | ŧ        |
| DJI_20231024131130_0025 | IMAGE |           | 11 Mar 2024 20:44:26 | <u>+</u> |

Figure 4-18 Viewing uploaded data (tabular representation)

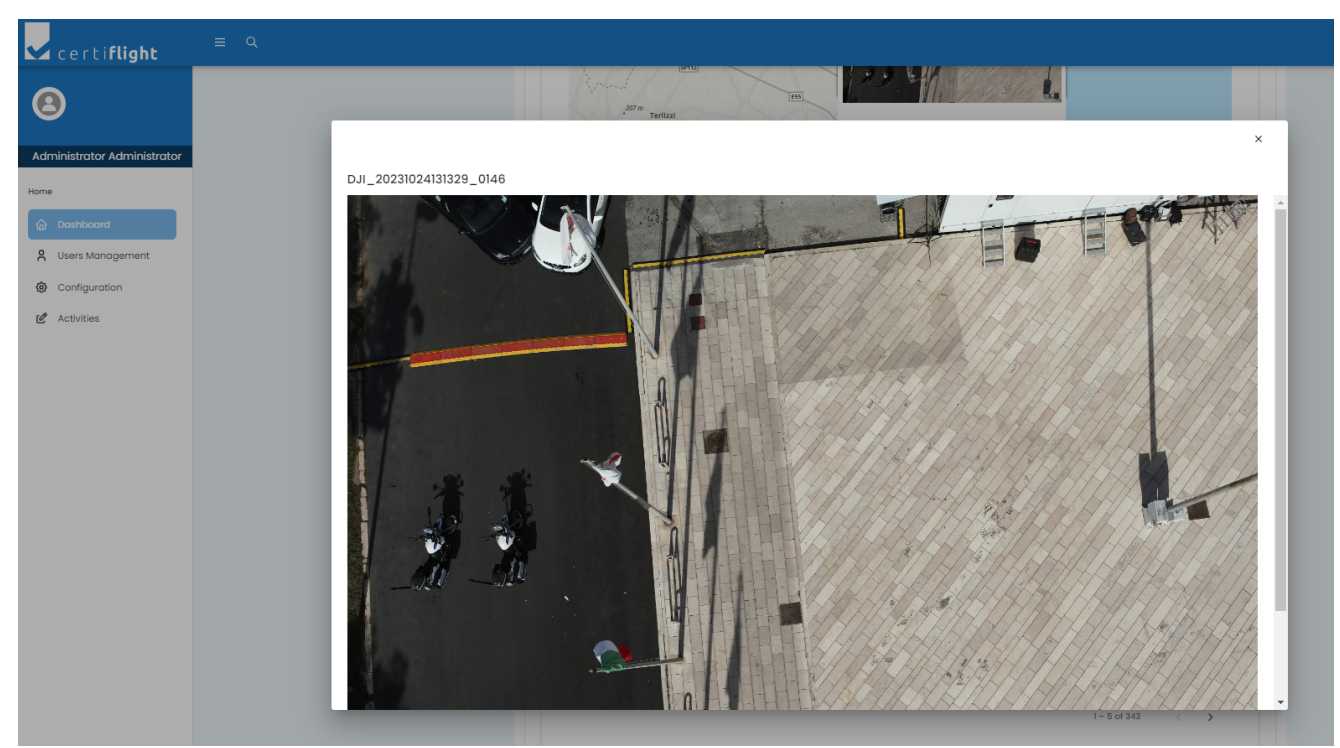

Figure 4-19 Viewing uploaded data (full view)

| © 2024 CEDIFICULT Departmention ALL DICUTE DESERVED Licensed to the FUEDA under conditions    | Page     |
|-----------------------------------------------------------------------------------------------|----------|
| © 2024 CERTIFLIGHT Beneficianes- ALL RIGHTS RESERVED. LICENSEd to the EOSPA under conditions. | 22 of 35 |

|                                             | 35         |
|---------------------------------------------|------------|
| certi <b>flight</b> PROJECT 101082484 TITLE | <b>REV</b> |

# Certiflight DB23\_simplified\_3d\_mesh

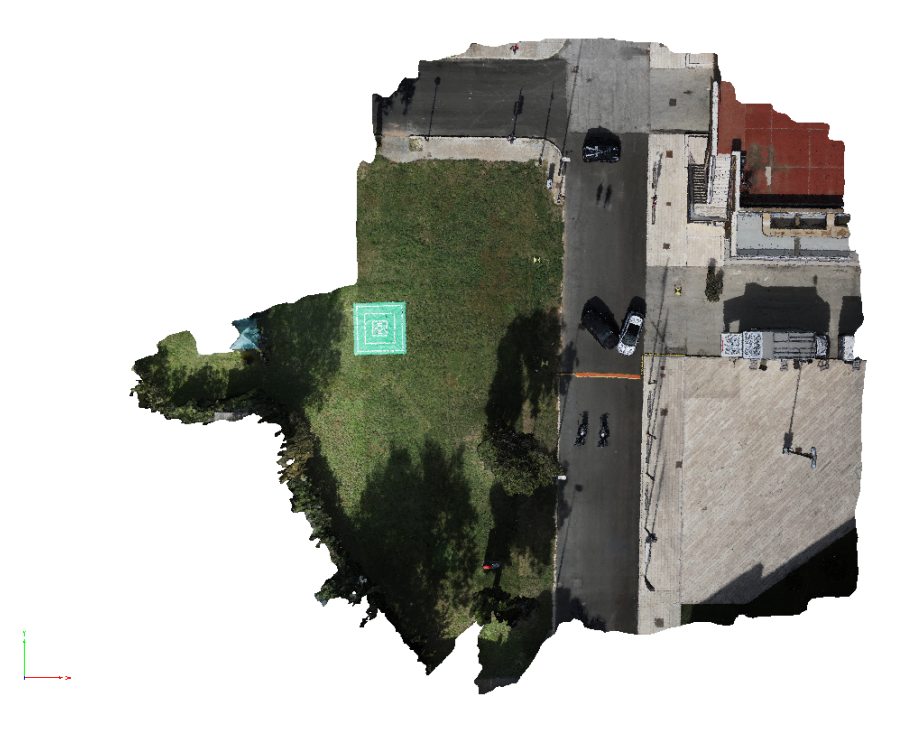

25/10/2023

# Certiflight DB23\_simplified\_3d\_mesh

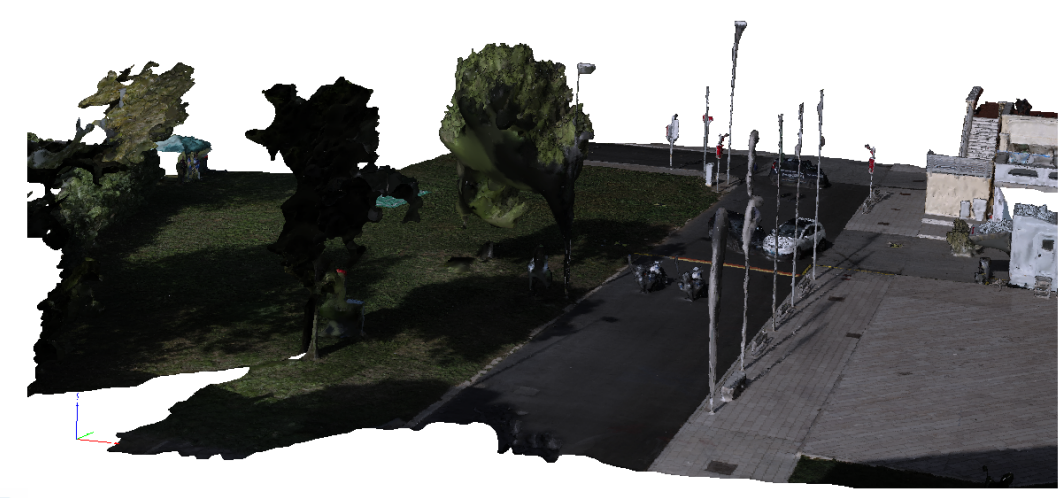

certi**flight** 

Figure 4-20 3D products

25/10/2023

# 4.5.3 Report(s) generation

### 4.5.3.1 Configuration

This section shows how to generate a report for each created activity.

# 4.5.3.1.1 Light or full report selection

<user\_PlaO> can select wich report topology to generate.

| A-901670303 A02             |             | 26 Oct 2023     |  |
|-----------------------------|-------------|-----------------|--|
| Realtime Acqui              | sition Repo | ort             |  |
| Type Report<br>Light Report | • IT/       | 4-901670303 A02 |  |
| Full Report                 |             |                 |  |
| Light Report                | ~           |                 |  |

# Figure 4-21 Light or full report selection

### 4.5.3.1.2 Introduction

<user\_PlaO> can visualise the introduction static test which will be included in the pdf report.

| ITA-901670303 A0                           | 2                                                  | 26 Oct 2023                                                                                                    |                                                                                                    |
|--------------------------------------------|----------------------------------------------------|----------------------------------------------------------------------------------------------------|----------------------------------------------------------------------------------------------------|
| Realtime                                   | Acquisition                                        | Report                                                                                                    |                                                                                                    |
| Type Report<br>Light Report                | •                                                  | ITA-901670303 A02                                                                                              |                                                                                                    |
| Introduction                               |                                                    |                                                                                                    | ^                                                                                                    |
| The Certifli<br>of UAS and                 | ght platform (<br>GA aircraft, e                   | offers a digital service for the genessed and c                                                                | eration of certified reports of flight tracks and the flight logs ommercially valuable applications.                                  |
| The core of<br>with an OS<br>the origin, v | f the system is<br>NMA Galileo/E<br>without the po | s a Digital EGNSS/IoT Device instal<br>EGNOS enabled receiver, capable<br>ossibility to be counterfeited or sp | led on UAS and General Aviation manned aircraft, equipped<br>to guarantee the authenticity of their position information at<br>oofed. |
| Tracking in<br>permanen                    | formation is e<br>tly stored by c                  | encrypted (standard ISO 23629-9)<br>automation software to an unalte                                           | ) and once transmitted to the Certiflight platform is rable blockchain private node.                                                  |

Figure 4-22 Light or full report selection

| © 2024 CEDITLUCUT Dependicipation ALL DICUTE DESERVED. Licensed to the EUCDA under conditions | Page     |
|-----------------------------------------------------------------------------------------------|----------|
| © 2024 CENTIFLIGHT BEHEINGHES- ALL NIGHTS RESERVED. LICENSED TO THE EOSPA UNDER CONDITIONS.   | 24 of 35 |

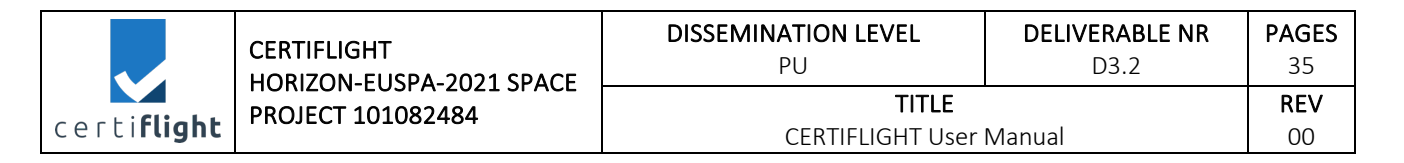

### 4.5.3.1.3 Responsibilities

<user\_PlaO> can visualise the responsibilities section which will be included in the pdf report according to the info filled in section 4.4.

| 901670303 A02               |           | 26 Oct 2023       |                          |                      |            |
|-----------------------------|-----------|-------------------|--------------------------|----------------------|------------|
| ealtime Acc                 | uisition  | Report            |                          |                      |            |
| Type Report<br>Light Report | Ŧ         | ITA-901670303 A02 | Generate Report          |                      |            |
| Introduction                |           |                   |                          |                      |            |
| Responsibilities            |           |                   |                          |                      |            |
| GNSS TI                     | acker     |                   |                          |                      |            |
| Name                        |           | Code              | Description              | UAS                  |            |
| ITA-90167030                | 3         |                   |                          | DJI Mavic 2          |            |
| Drone<br>Name Model         |           | мтом              | s/n uas                  | Pilot                |            |
| DJI Mavic 2                 |           | mavic2            | 343243333                | Simone Maurizi       |            |
| Pilot                       |           |                   |                          |                      |            |
| First Name                  | Last Name | Fiscal Code       | Email                    | Remote Pilot License | Id License |
| Simone                      | Maurizi   | MRZSMN91A13M082I  | simone.maurizi@gmail.com | 342342               | 1232112    |
|                             |           |                   |                          |                      |            |

Figure 4-23 Responsibilities summary

| © 2024 CEDIFICULT Departmention ALL DICUTE DECEDIFED Licensed to the EUCDA under conditions   | Page     |
|-----------------------------------------------------------------------------------------------|----------|
| © 2024 CERTIFLIGHT Beneficianes- ALL RIGHTS RESERVED. LICENSEd to the EOSPA under conditions. | 25 of 35 |

|                     | CERTIFLIGHT       | DISSEMINATION LEVEL<br>PU        | DELIVERABLE NR<br>D3.2 | <b>PAGES</b><br>35 |
|---------------------|-------------------|----------------------------------|------------------------|--------------------|
| certi <b>flight</b> | PROJECT 101082484 | <b>TITLE</b><br>CERTIFLIGHT User | Manual                 | <b>REV</b><br>00   |

# 4.5.3.1.4 Certified trajectory

<user\_PlaO> can select the certified trajectory screenshot which will be included in the pdf report.

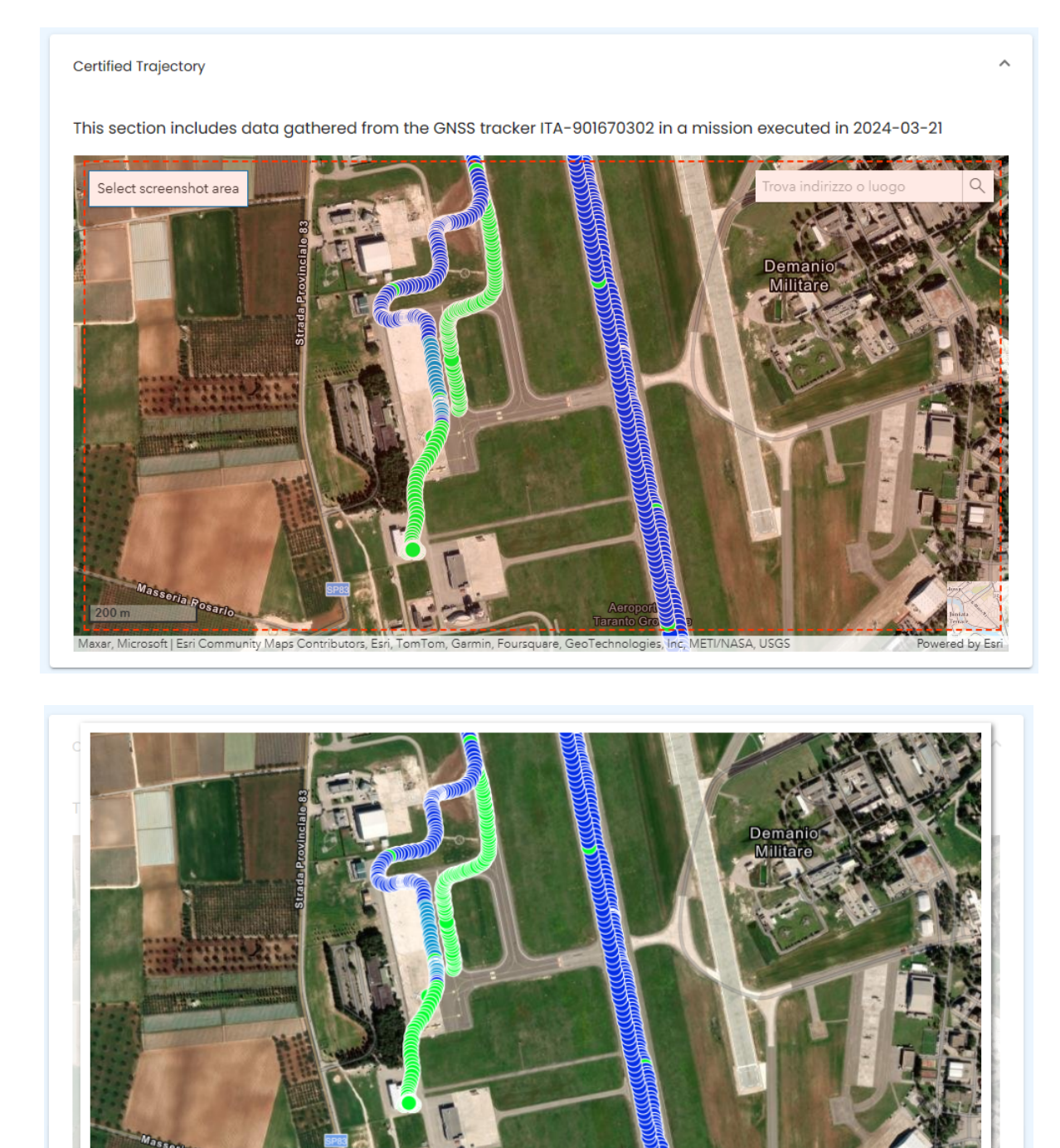

| Colutions Backtones      |  |
|--------------------------|--|
| Select image Back to map |  |
|                          |  |
| Aeroport                 |  |

Figure 4-24 Certified trajectory visualised in a map

### 4.5.3.1.5 Remarks

| © 2024 CERTIFIC ALL RECEIVED Licensed to the FUEL and a conditions                          | Page     |
|---------------------------------------------------------------------------------------------|----------|
| © 2024 CENTIFLIGHT Behendanes- ALL NIGHTS RESERVED. LICENSED to the EOSPA Under Conditions. | 26 of 35 |

|                     | CERTIFLIGHT       | DISSEMINATION LEVEL<br>PU        | DELIVERABLE NR<br>D3.2 | <b>PAGES</b><br>35 |
|---------------------|-------------------|----------------------------------|------------------------|--------------------|
| certi <b>flight</b> | PROJECT 101082484 | <b>TITLE</b><br>CERTIFLIGHT User | Manual                 | <b>REV</b><br>00   |

<user\_PlaO> can add free text commenting the activity which will be included in the pdf report.

| ITA-901670302 A01           | 21 Mar 2024       |       |
|-----------------------------|-------------------|-------|
| Realtime Acquisition        | Report            |       |
| Type Report<br>Light Report | ITA-901670302 A01 |       |
| Introduction                |                   | ~     |
| Responsibilities            |                   | ~     |
| Certified Trajectory        |                   | <br>~ |
| Remarks                     |                   | ^     |
| МАМ-24                      |                   | h     |

### Figure 4-25 Remarks section

| © 2024 CERTIFUCHT Repreficience ALL RICHTE RESERVED Licensed to the EUSPA under conditions    | Page     |
|-----------------------------------------------------------------------------------------------|----------|
| © 2024 CENTIFLIGHT BEHEIRIAHES – ALL NIGHTS RESERVED. LICENSED TO THE EOSPA UNder Conditions. | 27 of 35 |

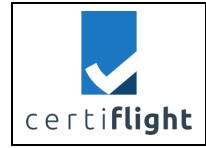

# 4.5.3.1.6 Statistics

<user\_PlaO> can visualise statistics about OSNMA usage, i. e. number of authenticated satellites used in the position determination. The platform indicates a mean value considering all the positions evaluated for each minute.

| 11A-301070302 A01                                                                                   | 21 Mar 2024       |   |               |
|----------------------------------------------------------------------------------------------------|-------------------|---|---------------|
| Realtime Acquisition                                                                                | Report            |   |               |
| Type Report<br>Light Report                                                                         | ITA-901670302 A01 |   |               |
| Introduction                                                                                        |                   |   | ~             |
| Responsibilities                                                                                    |                   |   | ~             |
| Certified Trajectory                                                                                |                   |   | ~             |
| Remarks                                                                                             |                   |   | ~             |
|                                                                                                    |                   |   |               |
| Overview of the Campo                                                                               | ign               | • | Total ● OSNMA |
| Overview of the Campa                                                                               | iign              |   |               |
| Overview of the Campo                                                                               | ign               |   |               |
| Overview of the Campo<br>16<br>14<br>12<br>10                                                       | iign              |   |               |
| Overview of the Campo<br>16<br>14<br>12<br>10<br>10<br>10<br>10<br>10<br>10<br>10<br>10<br>10<br>10 | ign               |   |               |
| Overview of the Campo                                                                               | ign               |   |               |
| Overview of the Campo                                                                               | ign               |   |               |
| Overview of the Campoon                                                                             | ign               |   |               |

Figure 4-26 Total and authenticated satellites' statistics

| © 2024 CERTIFICHT Papeficiarias ALL PICHTS DESERVED Licensed to the ELISPA under conditions    | Page     |
|------------------------------------------------------------------------------------------------|----------|
| © 2024 CENTIFLIGHT BEHEIRIGHTES ALL NIGHTS RESERVED. LICENSED to the EOSPA dirider conditions. | 28 of 35 |

| certi <b>flight</b> | CERTIFLIGHT<br>HORIZON-EUSPA-2021 SPACE<br>PROJECT 101082484 | DISSEMINATION LEVEL<br>PU | DELIVERABLE NR<br>D3.2            | PAGES<br>35 |
|---------------------|--------------------------------------------------------------|---------------------------|-----------------------------------|-------------|
|                     |                                                              |                           | TITLE<br>CERTIFII GHT User Manual |             |
| <b>j</b>            |                                                              |                           | IVIAIIUAI                         | 00          |

# 4.5.3.2 Document (pdf generation)

Thjis section indicates the structure of the reports which can be obtained as output of CERTIFLIGHT.

### 4.5.3.2.1 Cover page

The cover page reports the report code, the typology (light or full report) and the date

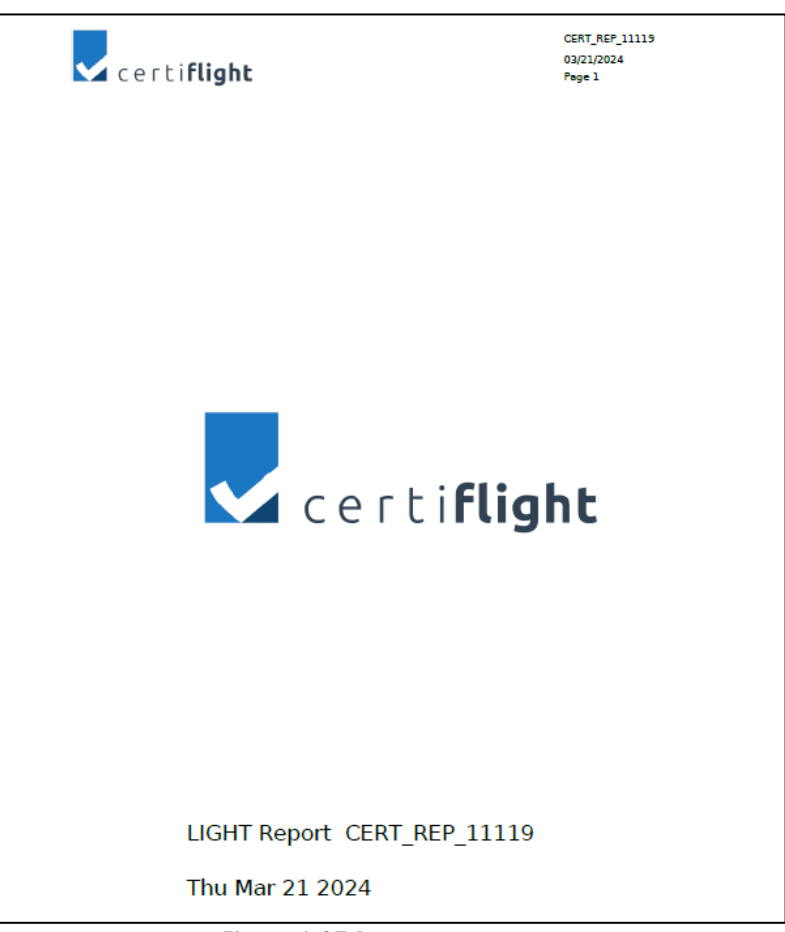

Figure 4-27 Report cover page

### 4.5.3.2.2 Summary

This section indicates the report structure

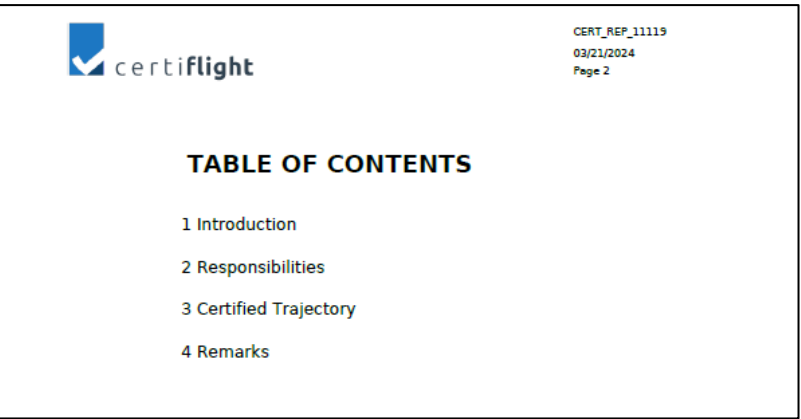

#### Figure 4-28 Report structure

| @ 2024 CERTIFLIGHT Beneficiaries– ALL RIGHTS RESERVED. Licensed to the EUSPA under conditions. | Page     |
|------------------------------------------------------------------------------------------------|----------|
|                                                                                                | 29 of 35 |

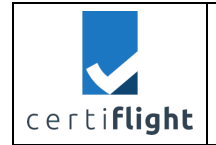

# 4.5.3.2.3 Introduction

The introduction is a static text explaining the CERTIFLIGHT context. This section cannot be modified by the user.

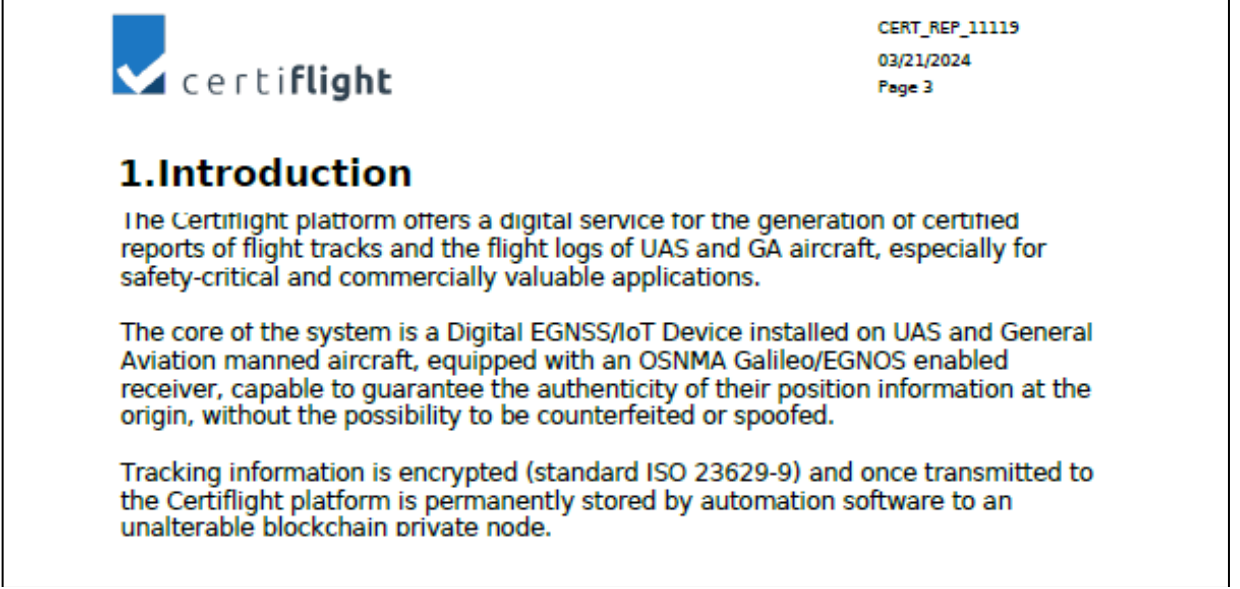

Figure 4-29 Introduction section: CERTIFLIGHT context

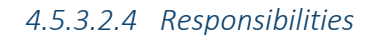

| 2.R<br>The fo | espor<br>Ilowing ta | ables repo | ties<br>rt information fille | ed in by admin, o          | date   | d Thu M    | 1ar 21 2024.            |
|---------------|---------------------|------------|------------------------------|----------------------------|--------|------------|-------------------------|
| Certifl       | ight has r          | no respons | ibility on the data          | a filled in this se        | ctior  | ۱.         |                         |
| Pilot         |                     |            |                              |                            |        |            |                         |
| Id            | Last Name           | First Name | Fiscal code                  | Email                      | I      | d License  | Remote Pilot<br>License |
| 46901         | Maurizi             | Simone     | MRZSMN91A13M082I             | simone.maurizi@gmai<br>com | il. 2  | 23232      | 2232                    |
| Dron          | e                   |            |                              |                            |        |            |                         |
| Model Na      | me                  |            | M_Tom                        | U                          | AS Ser | rial Numbe | r                       |
| DJI M30       |                     | m30 1232   |                              | 23211                      | 2112   |            |                         |

# © 2024 CERTIFLIGHT Beneficiaries– ALL RIGHTS RESERVED. Licensed to the EUSPA under conditions. Page 30 of 35

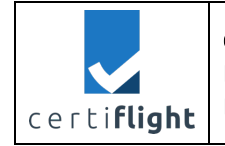

# 4.5.3.2.5 Certified trajectory

This section is the core of the report and reports the certified trajectory registered by the GNSS tracker and sent via trusted chain to the CERTIFLIGHT platform.

<user\_PlaO> can select the map to be sivisualised as reported in section 4.5.3.1.4.

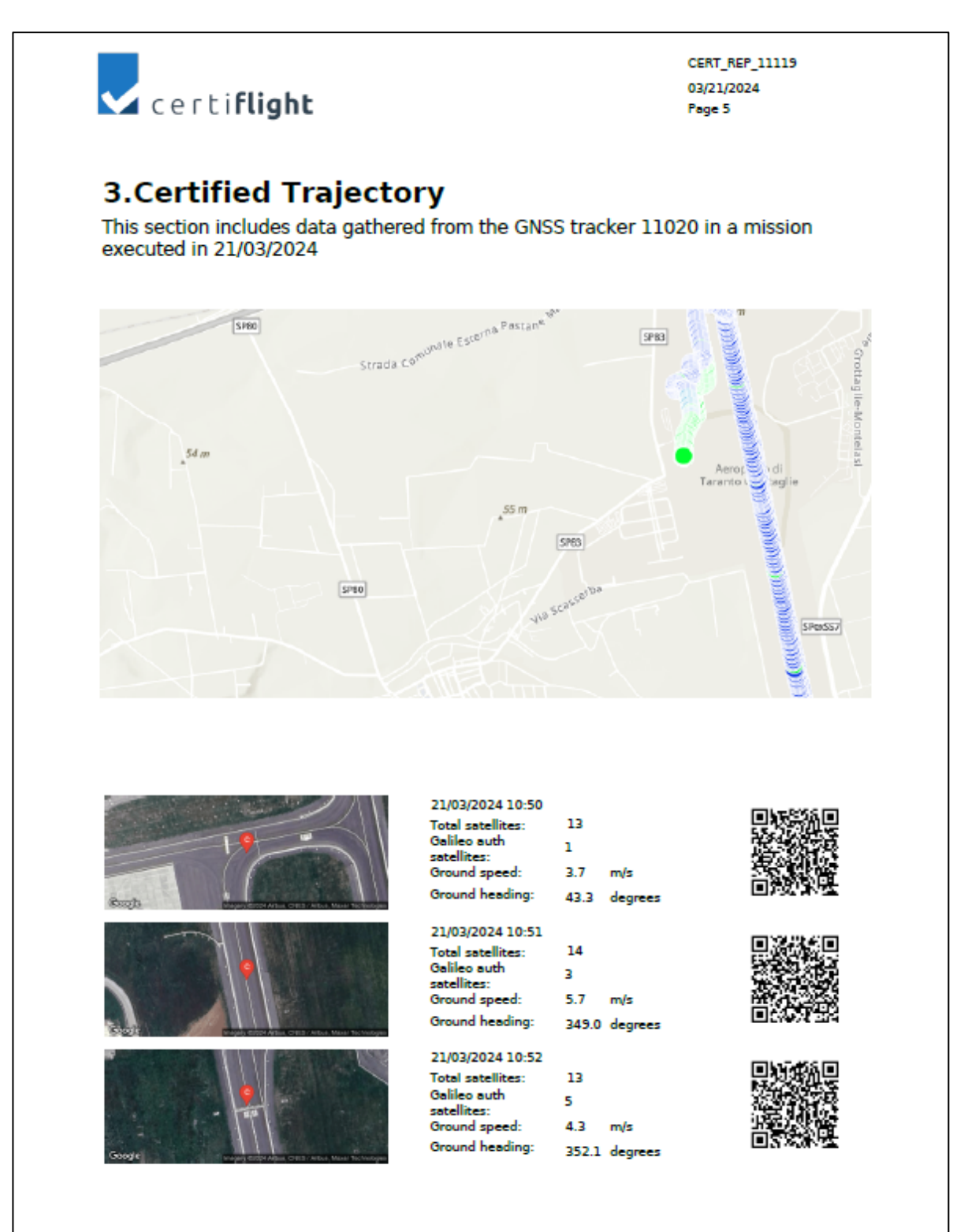

Figure 4-31 Certified trajectory section

| @ 2024 CERTIFLICHT Report For a start of the second to the CUT of the second to the second to the second to the | Page     |
|----------------------------------------------------------------------------------------------------|----------|
| © 2024 CENTIFLIGHT BEHEIICIAHES ALL NIGHTS RESERVED. LICENSED TO THE EUSPA UNder Conditions.                    | 31 of 35 |

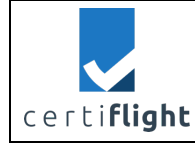

A QR code is reported for each dataset so that any reader of the report can check that the data is really provided by CERITFLIGHT. The result of this verification process is reported in section 4.5.3.3.

# 4.5.3.2.6 Certified data (only full report)

This section is only available in the full report.

For each data uploaded in the acquisition section (as reported in 4.5.2) relevant positioning information and ancillary data are reported certified by CERTIFLIGHT.

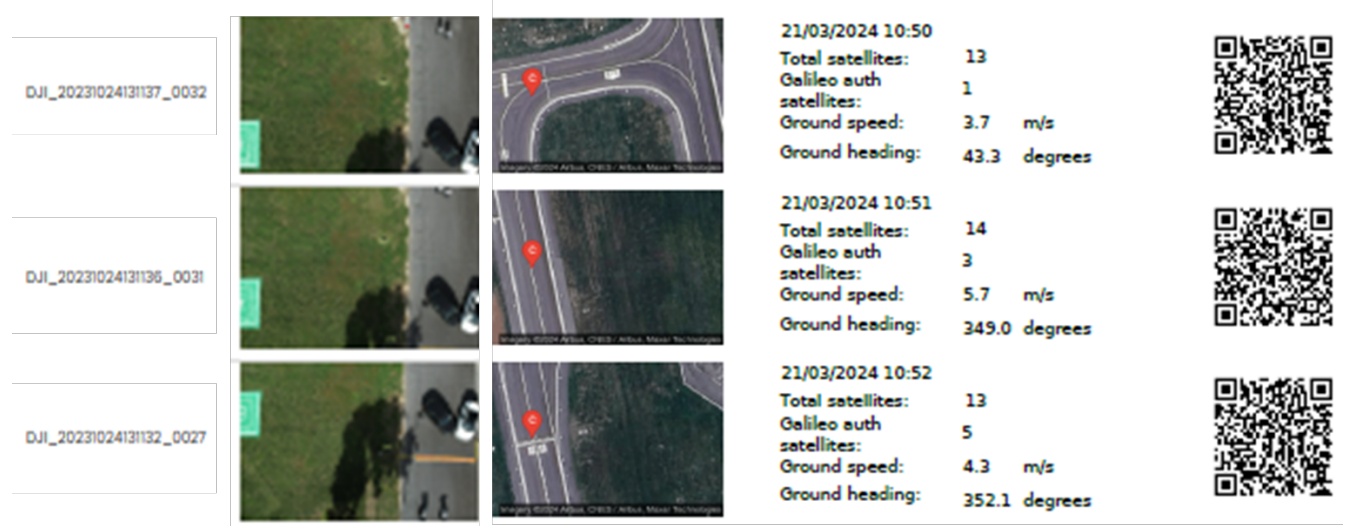

Figure 4-32 Certified data section

A QR code is reported for each dataset so that any reader of the report can check that the data is really provided by CERITFLIGHT. The result of this verification process is reported in section 4.5.3.3.

# 4.5.3.2.7 Remarks

<user\_PlaO> can add free text to the final report as reported in section 4.5.3.1.5.

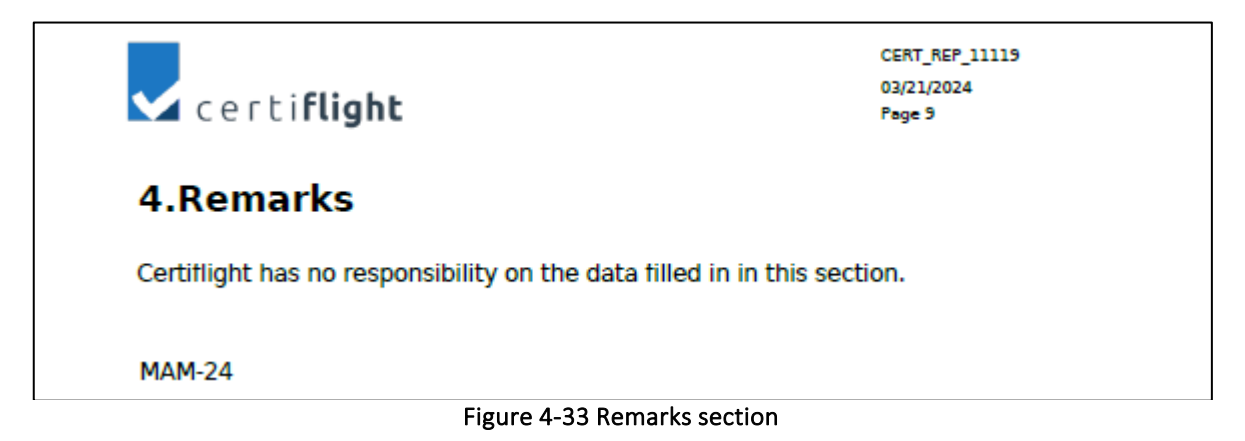

| © 2024 CERTIFLIGHT Reneficiaries—ALL RIGHTS RESERVED. Licensed to the FLISPA under conditions  | Page     |
|------------------------------------------------------------------------------------------------|----------|
| © 2024 CERTIFLIGHT BENETICIANES – ALL RIGHTS RESERVED. LICENSED TO THE EUSPA UNder Conditions. | 32 of 35 |

|                     | CERTIFLIGHT<br>HORIZON-EUSPA-2021 SPACE<br>PROJECT 101082484 | DISSEMINATION LEVEL<br>PU | DELIVERABLE NR<br>D3.2 | PAGES<br>35 |
|---------------------|--------------------------------------------------------------|---------------------------|------------------------|-------------|
| certi <b>flight</b> |                                                              |                           |                        | REV         |
| <b>,</b>            |                                                              | CENTIFLIGHT USE           | Ivialiual              | 00          |

# 4.5.3.3 Public blockchain verification

By scanning the QR codes printed in the reports, the redirection to following public link is obtained. This public page allow any user (also third parties) to check if the data reported in the report are really provided by CERTIFLGIHT with no tampering (integrity check).

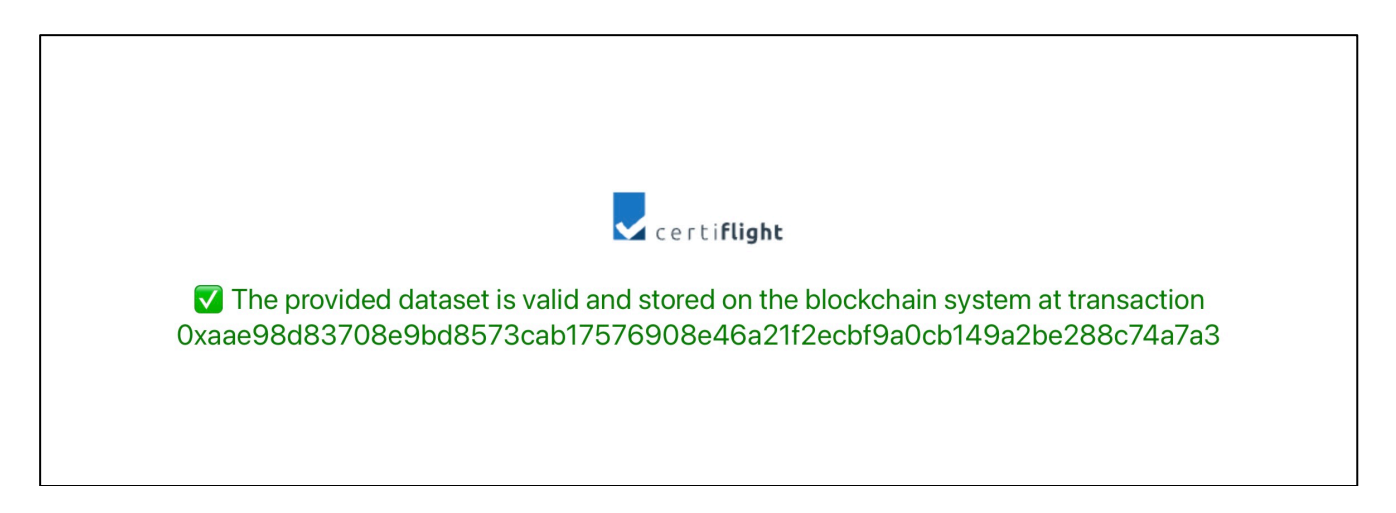

Figure 4-34 CERTIFLGHT public page. Valid dataset

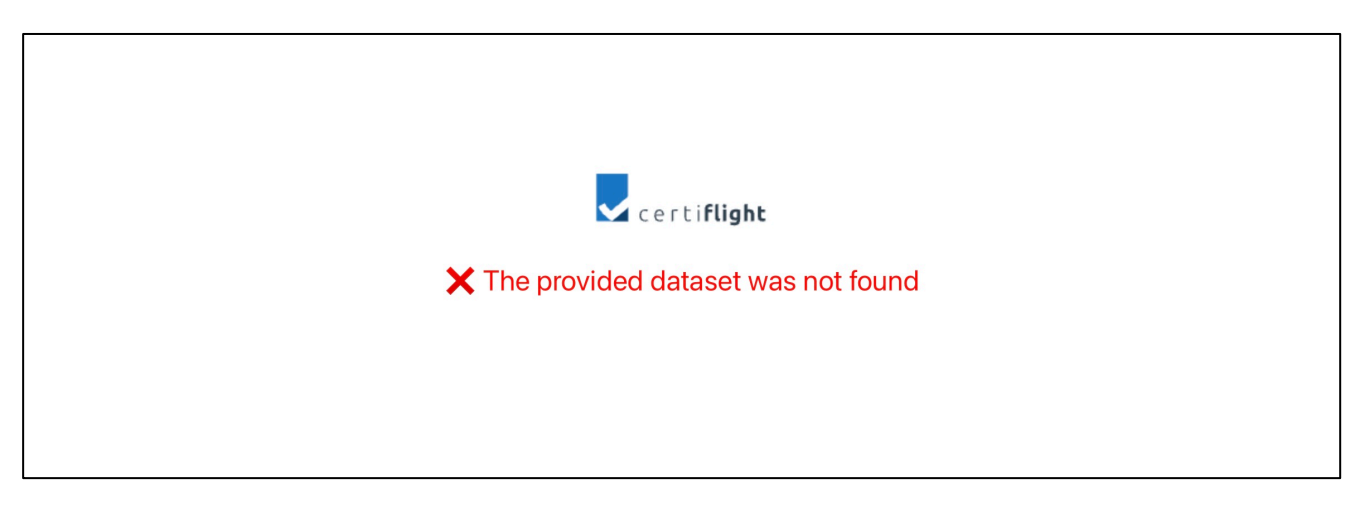

Figure 4-35 CERTIFLGHT public page. Invalid dataset

| $\tilde{C}$ 2024 CERTIFLIGHT Beneficiaries– ALL RIGHTS RESERVED. Licensed to the EUSPA under conditions. | Page     |
|----------------------------------------------------------------------------------------------------|----------|
|                                                                                                    | 33 of 35 |

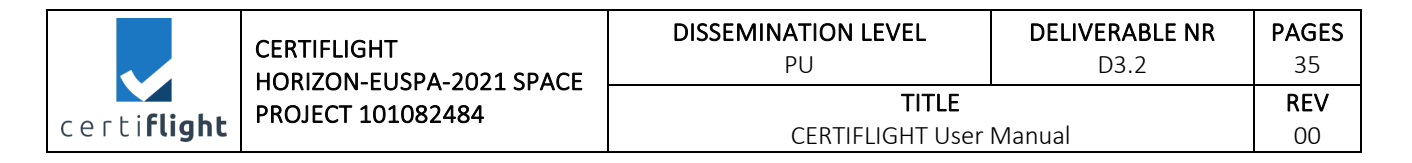

# 4.6 Activities

# 4.6.1 Statistics

This section allows any authorized user to perform researches on the activities they are allowed to access and to identify OSNMA performances (i.e. number of used authenticated satellites for each positioning) as well as the value of any ancillary data retrieved in real time and visualized on a map.

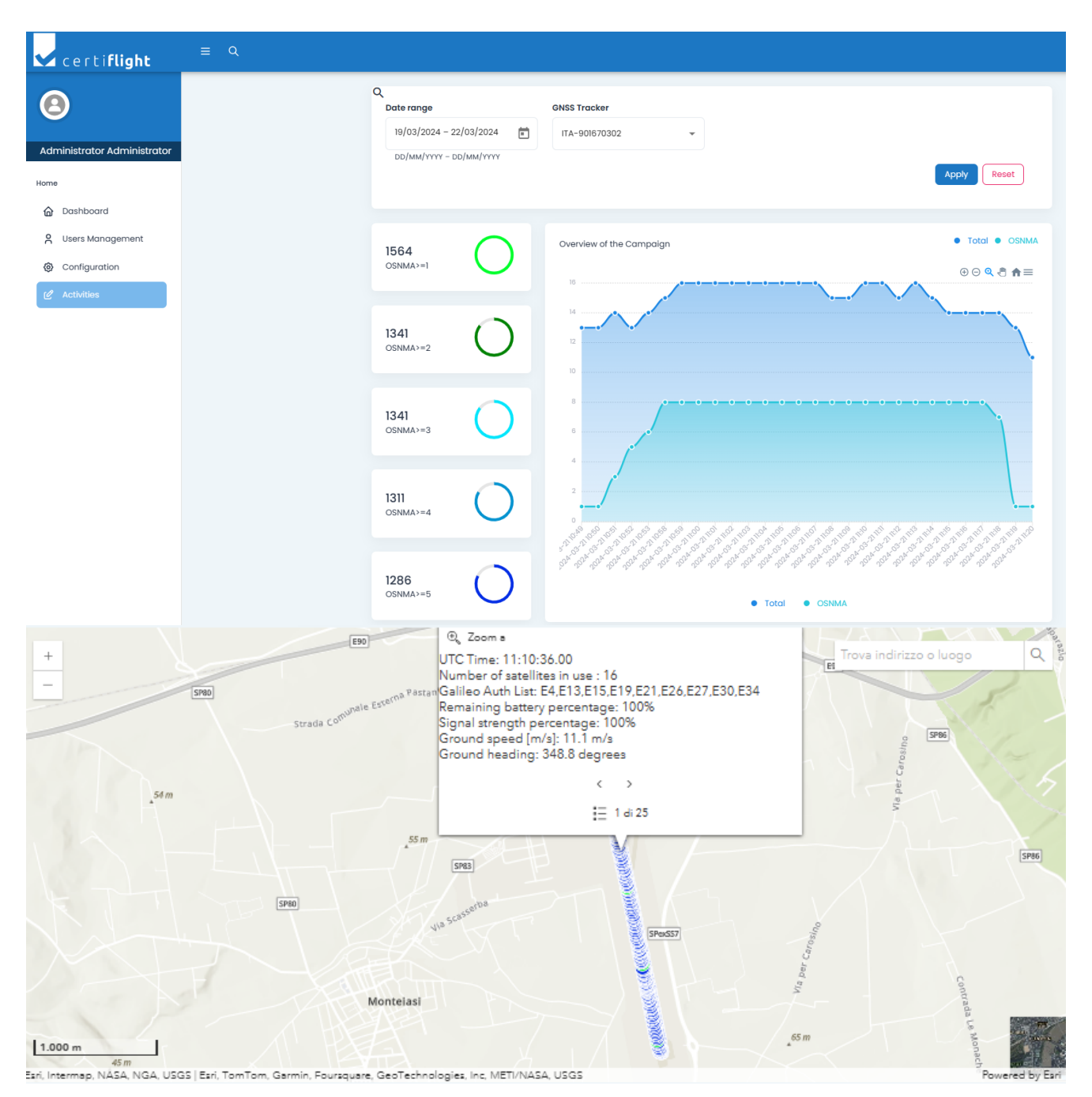

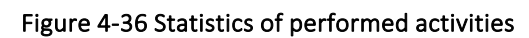

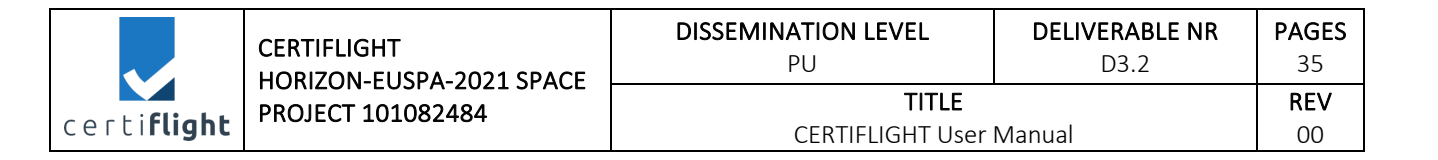

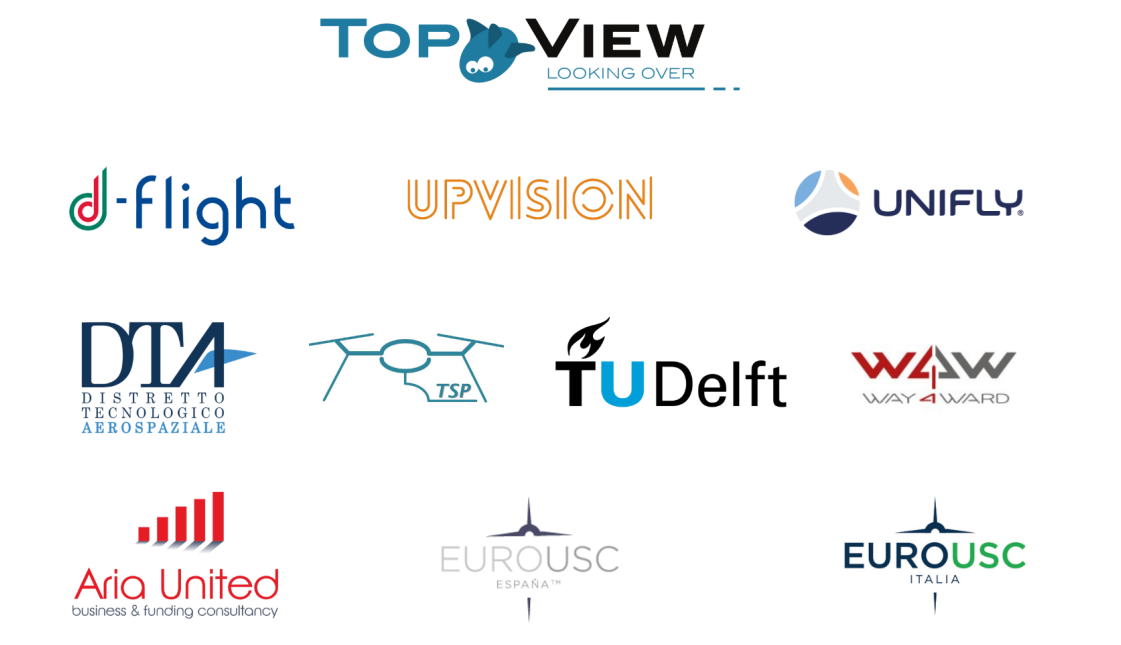

| © 2024 CERTIFUCHT Repeticiaries ALL RICHTS RESERVED Licensed to the EUSDA under conditions    | Page     |
|-----------------------------------------------------------------------------------------------|----------|
| © 2024 CENTIFLIGHT BEHEIRIGHES – ALL NIGHTS RESERVED. LICENSER to the EOSPA under conditions. | 35 of 35 |